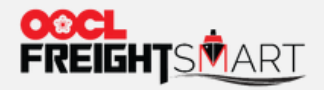

an de des sources de de des services

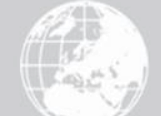

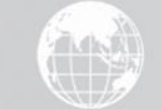

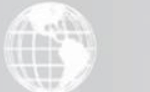

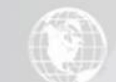

# 关联已认证企业

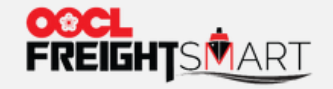

# 关联已认证企业

#### 成功注册用户可以关联已认证企业

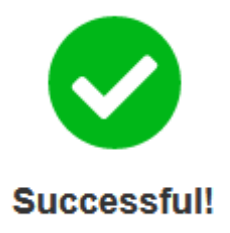

#### Dear Customer:

Thanks for your registration! You have successfully signed up to become a member of FreightSmart.

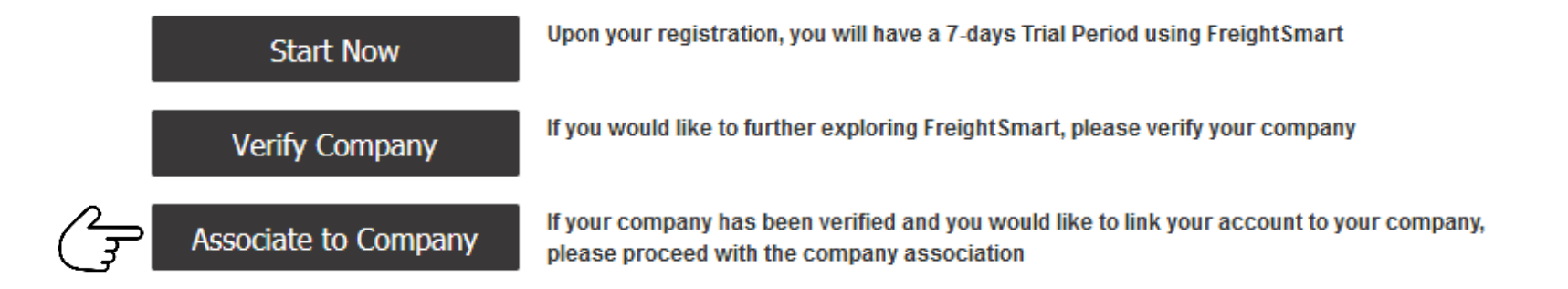

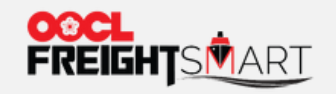

步骤1 输入关联企业ID

# 关联已认证企业

| FREIGHTSMART                |              | Help Cent        | ter Contact us : freightsmart@oocl.com | 语言 ~ Username 🕩 |
|-----------------------------|--------------|------------------|----------------------------------------|-----------------|
| Place Order   Others 🔻      |              |                  |                                        |                 |
| Associate to Company        |              |                  |                                        |                 |
| Fill in the account informa | ation        |                  |                                        |                 |
| * Username                  | Username     | * Company ID     | Company ID 📀                           | ]<br>*~.        |
| Company Name<br>(Chinese)   | Company Name | * Country/Region | <ul> <li>Country/ Region</li> </ul>    |                 |
|                             |              | Submit Request   | <del>ار</del>                          |                 |

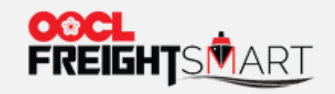

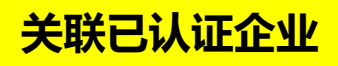

#### 步骤2 提交关联已认证企业申请

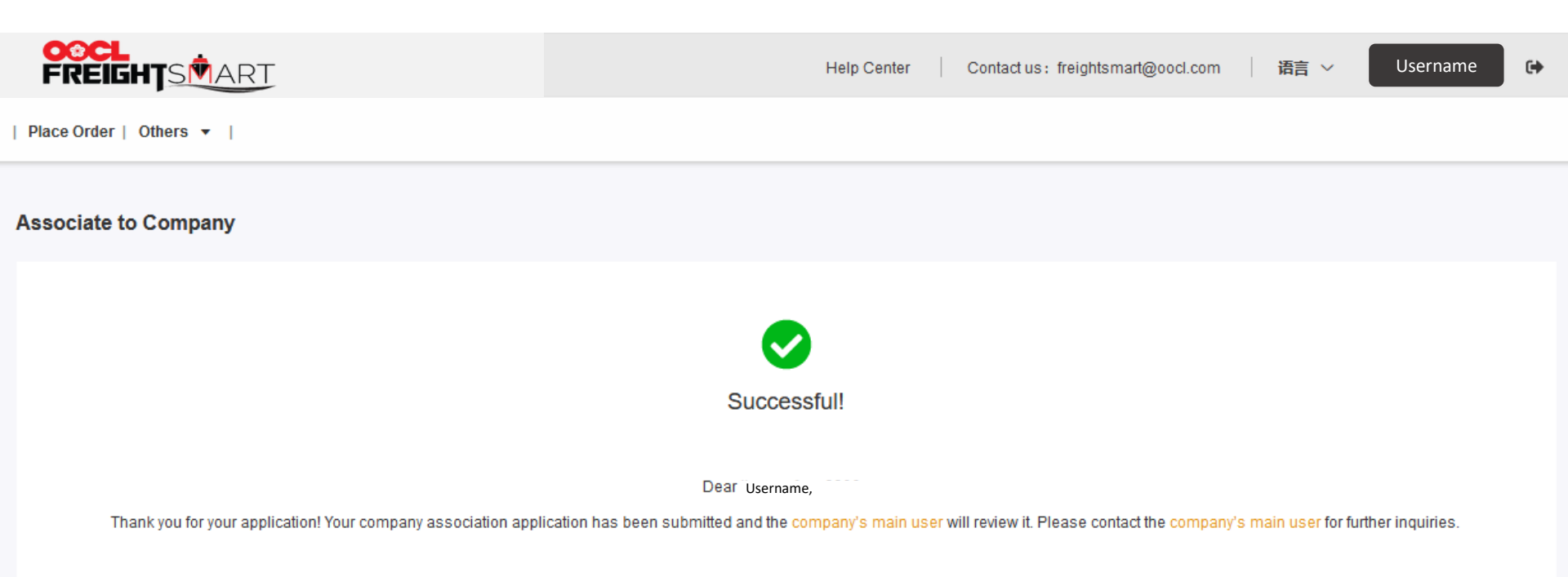

HomePage

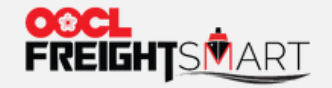

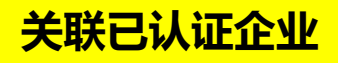

#### 步骤3 主用户收取关联企业申请

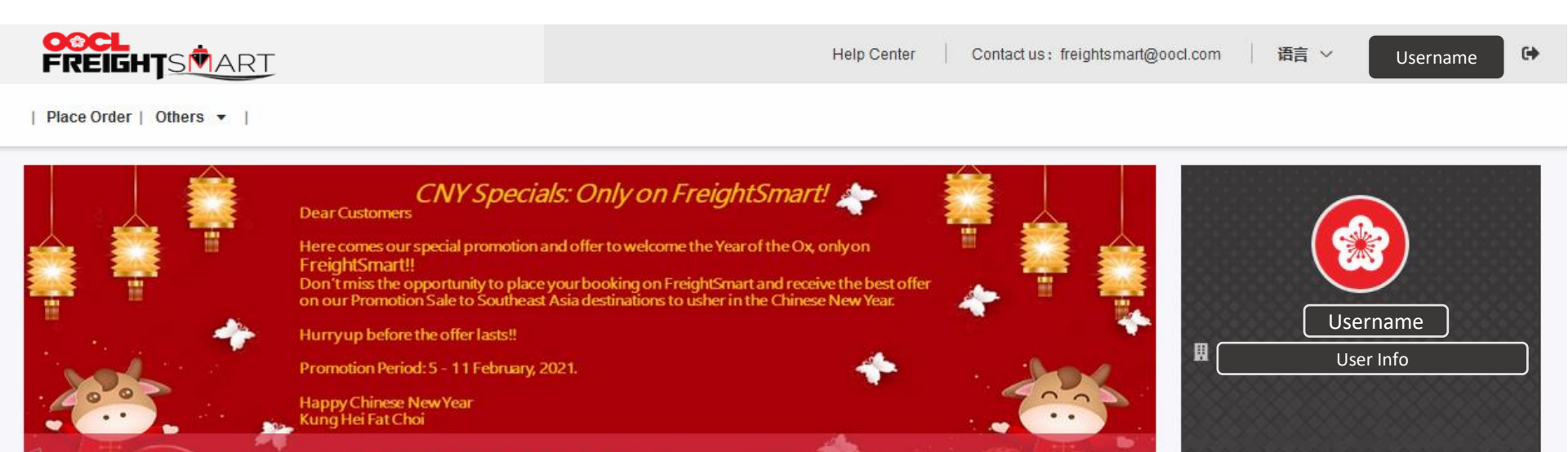

New Product IntraAsia Services, including CHL, CHL3, CHL4, CIP, CSS1, CSS2 and NTX, are now available on FreightSmart, providing a more extensive and comprehensive coverage and connection to Taiwan China, Thailand, Vietnam, Indonesia, Singapore and Malaysia. Space is limited, so please place order now!!

# Hot Products

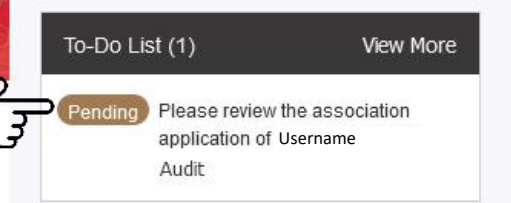

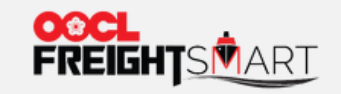

步骤4 <u>主用户</u>前往审核

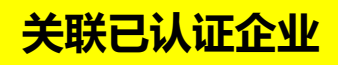

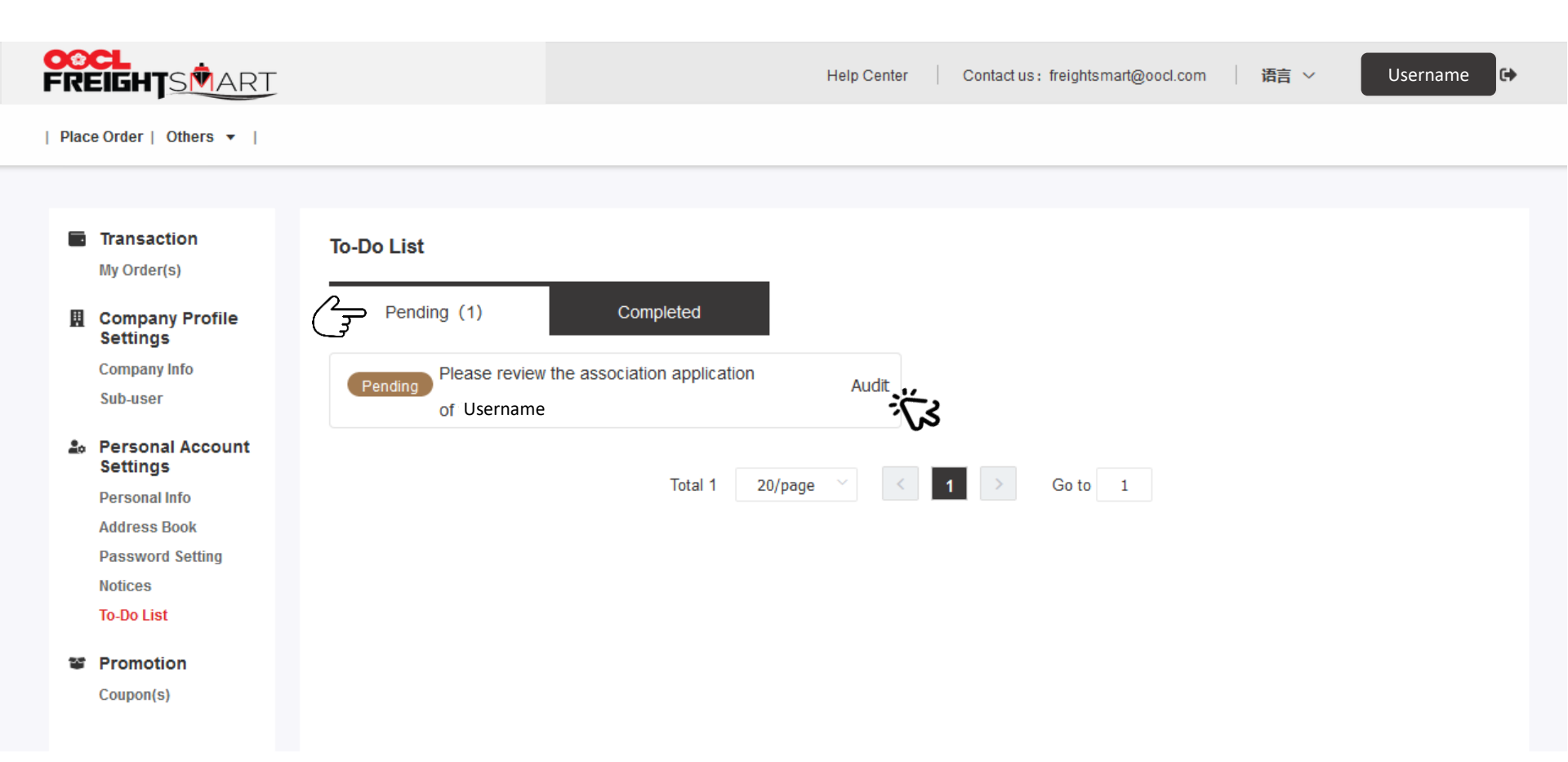

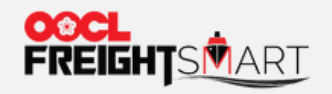

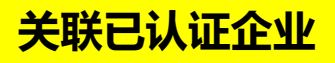

# 步骤5 <u>主用户</u>经审核后,点击通过

| <b>C</b> CO | CL<br>EIGHTSMART                                          |                                |                         |       | Help Center Contact us: freightsmart@oocl.co           | om ☐ 语言 ✓ Username ᠿ |
|-------------|-----------------------------------------------------------|--------------------------------|-------------------------|-------|--------------------------------------------------------|----------------------|
| Place       | e Order   Others 🔻                                        |                                |                         |       |                                                        |                      |
|             | Transaction<br>My Order(s)                                | Sub-user<br>Pending for review |                         |       |                                                        |                      |
| м           | Settings<br>Company Info<br>Sub-user                      | Batch Approve Ba               | tch Reject<br>Phone No. | Email |                                                        | Action               |
| ۵           | Personal Account<br>Settings<br>Personal Info             | Username                       |                         | Email |                                                        | Reject               |
|             | Address Book<br>Password Setting<br>Notices<br>To-Do List | Approved user Delete           |                         |       |                                                        |                      |
| ¥           | Promotion                                                 | Username                       | Phone No.               | Email | Permission                                             | Action               |
|             | Coupon(s)                                                 | Username Username              | Phone. No               | Email | View Company Orders/Cart Purchase View Personal Orders | Setting<br>Setting 💼 |

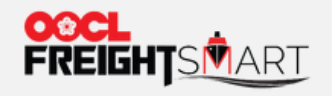

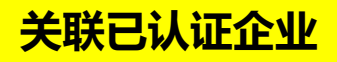

# 步骤6 主用户权限子用户设置

| <mark>0</mark> 0<br>FR | EIGHTSMART                   |                    |             |       | Help Center Contact us: freightsmart@oocl.com | 语言 ~ Username 🕞  |
|------------------------|------------------------------|--------------------|-------------|-------|-----------------------------------------------|------------------|
| Place                  | e Order   Others 🔻           |                    |             |       |                                               |                  |
|                        |                              |                    |             |       |                                               |                  |
|                        | Transaction                  | Sub-user           |             |       |                                               |                  |
|                        | Company Profile              | Pending for review |             |       |                                               |                  |
| M                      | Settings                     | Batch Approve      | atch Reject |       |                                               |                  |
|                        | Company Info                 |                    |             |       |                                               |                  |
|                        | Sub-user                     | Username           | Phone No.   | Email |                                               | Action           |
| 20                     | Personal Account<br>Settings |                    |             |       | No Data                                       |                  |
|                        | Personal Info                |                    |             |       |                                               |                  |
|                        | Address Book                 |                    |             |       |                                               |                  |
|                        | Password Setting             | Approved user      |             |       |                                               |                  |
|                        | Notices                      |                    |             |       |                                               |                  |
|                        | To-Do List                   | Delete             |             |       |                                               |                  |
| 3                      | Promotion                    | Username           | Phone No.   | Email | Permission                                    | Action           |
|                        | Coupon(s)                    | Username           |             | Email | View Company Orders/Cart Purchase             | Setting          |
|                        |                              | Username           | Phone. No   | Email | View Personal Orders                          | کے;<br>Setting 🖻 |

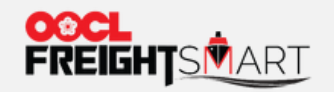

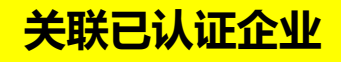

# 步骤7 主用户权限子用户设置

|                        | Help Center Contact us:freightsmart@oocl.com 语言 V Username 🕩 |
|------------------------|--------------------------------------------------------------|
| Place Order   Others 🔻 |                                                              |

| Transaction<br>My Order(s)                        | Setting                                     | ×                                         |
|---------------------------------------------------|---------------------------------------------|-------------------------------------------|
| Company Profile<br>Settings<br>Company Info       | View Order Permissions O Company O Personal | Cart Purchase Company O Personal          |
| Sub-user                                          |                                             | Cancel Confirm                            |
| Settings                                          |                                             |                                           |
| Personal Info<br>Address Book<br>Password Setting | Approved user                               |                                           |
| Notices<br>To-Do List                             | Delete                                      |                                           |
| Promotion                                         | Username Phone No. Email                    | Permission Action                         |
| Coupon(s)                                         | Username Email                              | View Company Orders/Cart Purchase Setting |
|                                                   | Username Phone. No Email                    | View Personal Orders Setting 💼            |

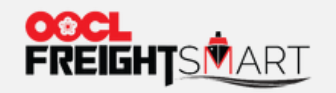

步骤8 主用户权限设置成功

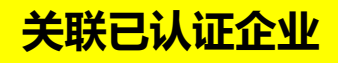

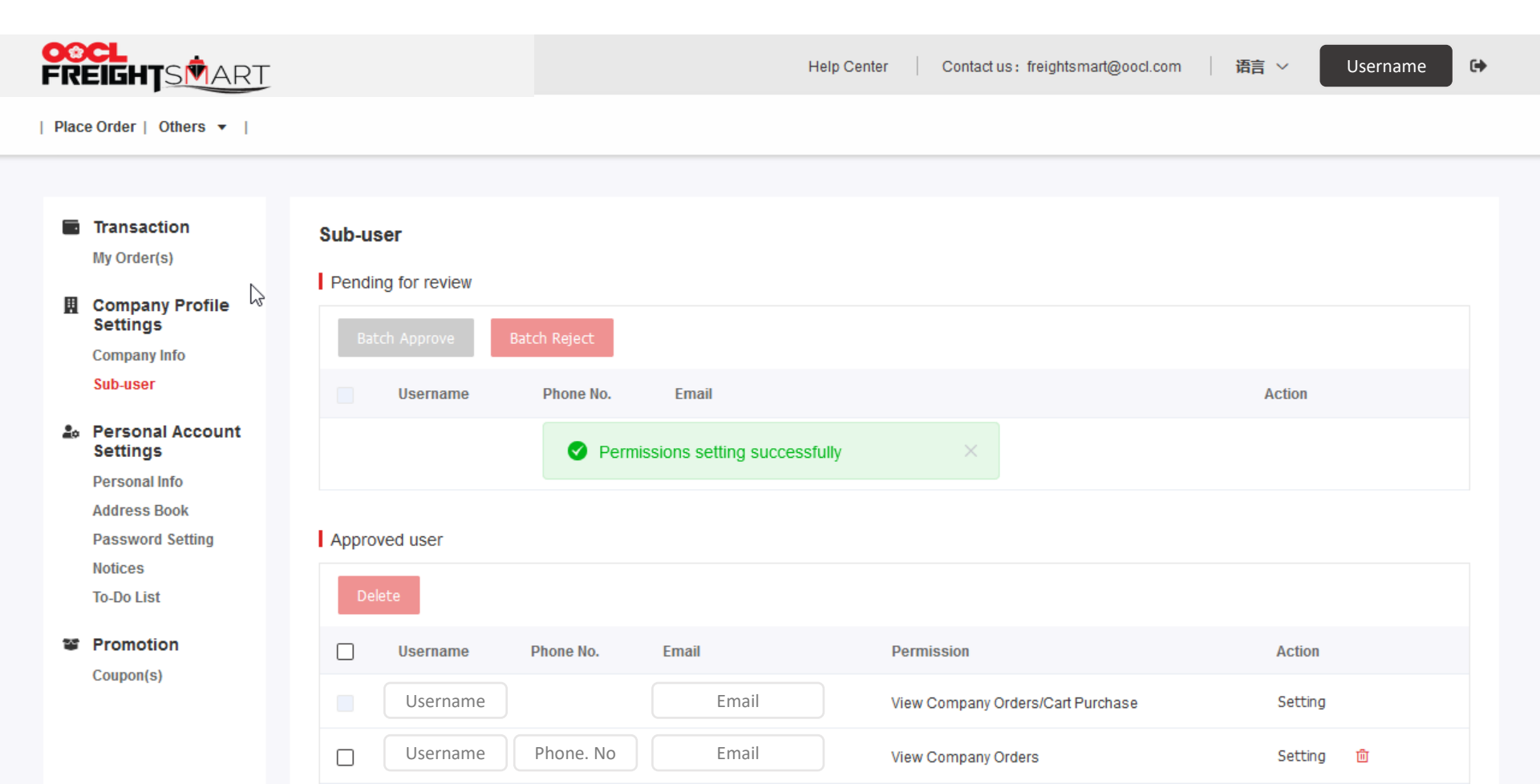

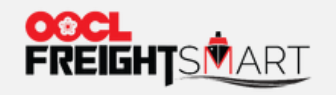

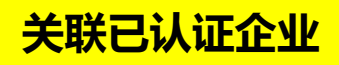

### 步骤9 子用户可以在自己的账户页面看到状态更新为 "Associated/已关联"。

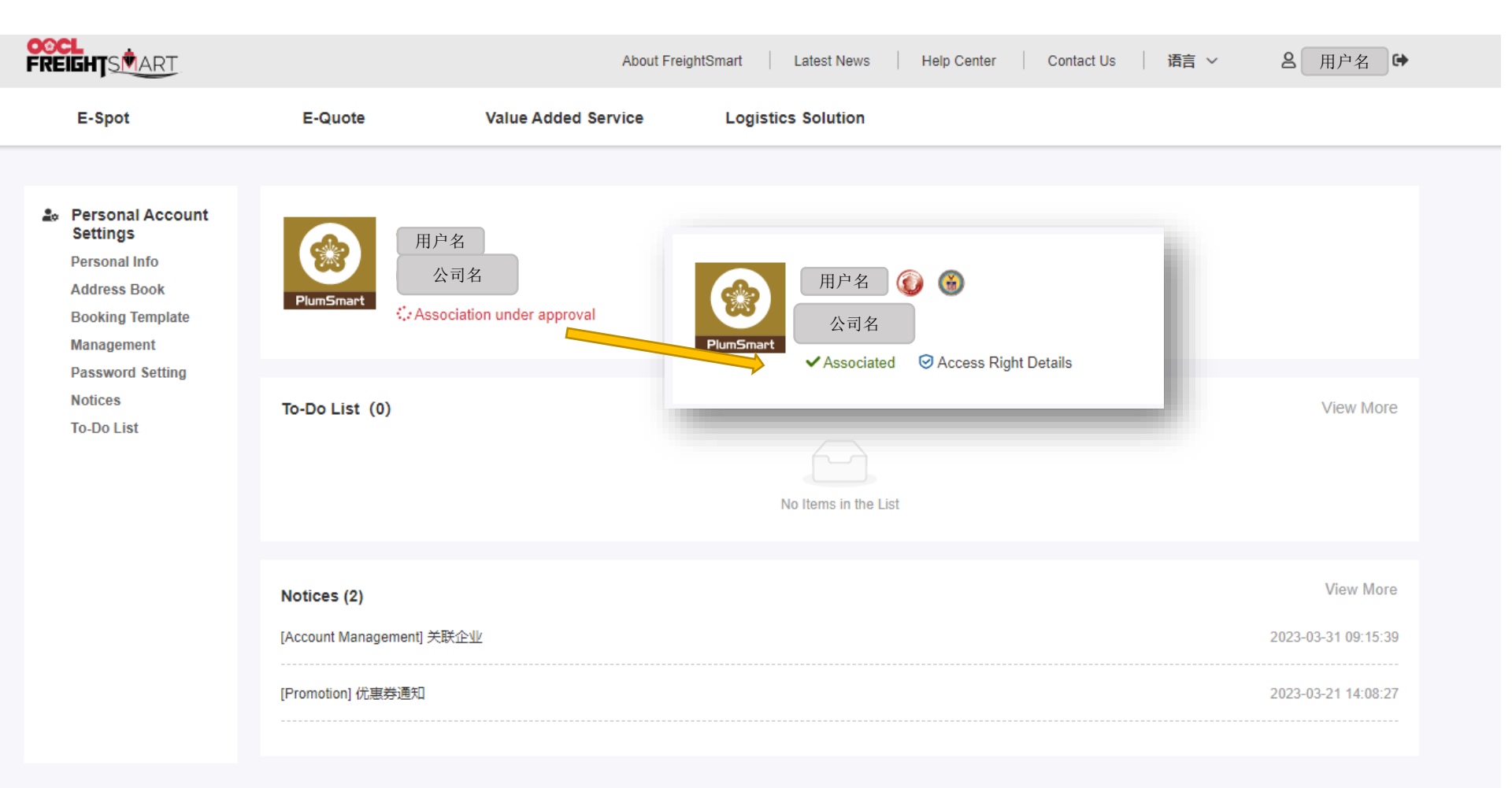